# M Help Document

## **SELECT BY STATE**

### Menu

- <u>Policy</u>
- Definitions and Charts

- How to Select Tests by State
- Additional Resources

\_

## Policy

Select a state in which you plan to request a license. The system will automatically display required tests based on the following:

- State specific requirements/adoption of the Uniform State Test (UST)
- Previous test results
- · Test components that have already been paid for
- Test components currently in the Test Cart awaiting payment

### **Definitions and Charts**

Not Applicable.

| NMC                                                                                                    | Logged in as SchmidtG Loggut<br>test@test.com (edit)                                |               |                |            |                         |                |    |  |  |  |
|----------------------------------------------------------------------------------------------------|-------------------------------------------------------------------------------------|---------------|----------------|------------|-------------------------|----------------|----|--|--|--|
| <u>     L)</u>                                                                                         |                                                                                     |               | HOME F         | ILING      | MLO TESTING & EDUCATION | COMPOSITE VIEW |    |  |  |  |
| Candidate Agreement for SAFE MLO Tests   Create New Test Enrollment Windows   Manage Test Appointments |                                                                                     |               |                |            |                         |                |    |  |  |  |
| 'ou are currently:                                                                                     |                                                                                     |               |                |            |                         |                |    |  |  |  |
| State -                                                                                                | Select by State                                                                     | е             |                |            |                         |                |    |  |  |  |
| Create New Test<br>Enrollment Windows                                                                  |                                                                                     |               |                |            |                         | 🚴 ? не         | LP |  |  |  |
| Salast by State                                                                                        | 1 Item(s) / \$110.00 in Test Enrollment Cart                                        |               |                |            |                         |                |    |  |  |  |
| National Test with                                                                                     | Select the state(s) where you want to apply for a mortgage loan originator license. |               |                |            |                         |                |    |  |  |  |
| Uniform State Content                                                                                  | Alabama                                                                             | Illinois      | Nebraska       | Rho        | de Island               |                |    |  |  |  |
| List of Eligible Tests                                                                                 | 🖾 Alaska                                                                            | 🖂 Indiana     | Nevada         | C Sout     | th Carolina             |                |    |  |  |  |
| Pay for Tests in Cart                                                                                  | C Arizona                                                                           | 🖾 lowa        | New Hampshire  | Sout       | th Dakota               |                |    |  |  |  |
|                                                                                                    | C Arkansas                                                                          | Kansas        | New Jersey     | 🗐 Tenr     | 105500                  |                |    |  |  |  |
|                                                                                                    | California                                                                          | Kentucky      | New Mexico     | Texa       | 35                      |                |    |  |  |  |
|                                                                                                    | Colorado                                                                            | Louisiana     | New York       | US \       | /irgin Islands          |                |    |  |  |  |
|                                                                                                    | Connecticut                                                                         | C Maine       | North Carolina | 🗐 Utah     |                         |                |    |  |  |  |
|                                                                                                    | Delaware                                                                            | Maryland      | North Dakota   | C Vern     | nont                    |                |    |  |  |  |
|                                                                                                    | District of Columbia                                                                | Massachusetts | Chio Dhio      | 🗏 Virgi    | nia                     |                |    |  |  |  |
|                                                                                                    | E Florida                                                                           | Michigan      | C Oklahoma     | Washington |                         |                |    |  |  |  |
|                                                                                                    | Ceorgia                                                                             | Minnesota     | Cregon         | Wes        | t Virginia              |                |    |  |  |  |
|                                                                                                    | Cuam Guam                                                                           | Mississippi   | Pennsylvania   | 🗐 Wisc     | consin                  |                |    |  |  |  |
|                                                                                                    | Hawaii                                                                              | Missouri      | Puerto Rico    | Wyo        | ming                    |                |    |  |  |  |
|                                                                                                    | 🖾 Idaho                                                                             | C Montana     |                |            |                         |                |    |  |  |  |
|                                                                                                    |                                                                                     |               | Next Ca        | incel      |                         |                |    |  |  |  |

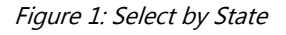

# Help Document

## **SELECT BY STATE**

## How to Select Tests by State

- 1. Select the **checkbox** for the states in which you request licensure. (See *Figure 2*).
- 2. Select the **checkbox** for the desired test components.
- 3. Click the **Add to Cart** button.
- 4. Click the Proceed to Invoice button.
- 5. Click the Pay Invoice button.
- 6. Read through the Payment Terms and Conditions and then click the I Agree button.
- 7. Complete the One Time Payment screens.

NOTE: All fees paid through NMLS are non-refundable and non-transferable.

| Select by State                                                                     |               |                |                   |                                            |  |  |  |  |
|-------------------------------------------------------------------------------------|---------------|----------------|-------------------|--------------------------------------------|--|--|--|--|
|                                                                                     |               |                |                   | 👌 ? HELP                                   |  |  |  |  |
|                                                                                     |               |                |                   | 0 Item(s) / \$0.00 in Test Enrollment Cart |  |  |  |  |
| Select the state(s) where you want to apply for a mortgage loan originator license. |               |                |                   |                                            |  |  |  |  |
| 🗌 Alabama                                                                           | 🗌 Illinois    | 🗌 Nebraska     | Rhode Island      |                                            |  |  |  |  |
| Alaska                                                                              | 🗌 Indiana     | Nevada         | South Carolina    |                                            |  |  |  |  |
| Arizona                                                                             | lowa          | New Hampshire  | South Dakota      |                                            |  |  |  |  |
| Arkansas                                                                            | Kansas        | New Jersey     | Tennessee         |                                            |  |  |  |  |
| California                                                                          | Kentucky      | New Mexico     | Texas             |                                            |  |  |  |  |
| Colorado                                                                            | Louisiana     | New York       | US Virgin Islands |                                            |  |  |  |  |
| Connecticut                                                                         | Maine         | North Carolina | Utah              |                                            |  |  |  |  |
| Delaware                                                                            | Maryland      | North Dakota   | Vermont           |                                            |  |  |  |  |
| District of Columbia                                                                | Massachusetts | Ohio           | 🗌 Virginia        |                                            |  |  |  |  |
| 🗌 Florida                                                                           | 🗌 Michigan    | 🗌 Oklahoma     | Washington        |                                            |  |  |  |  |
| 🗌 Georgia                                                                           | Minnesota     | Oregon         | 🗌 West Virginia   |                                            |  |  |  |  |
| Guam                                                                                | Mississippi   | 🗌 Pennsylvania | Wisconsin         |                                            |  |  |  |  |
| 🗌 Hawaii                                                                            | Missouri      | Puerto Rico    |                   |                                            |  |  |  |  |
| 🗌 Idaho                                                                             | Montana       |                |                   |                                            |  |  |  |  |
|                                                                                     |               |                |                   |                                            |  |  |  |  |
| Next Cancel                                                                         |               |                |                   |                                            |  |  |  |  |

Figure 2: Screenshot of Select by State Page

### **Additional Resources**

- <u>Testing Page on NMLS Resource Center</u>
- <u>Uniform State Test (UST) Implementation Information</u>
- <u>MLO Testing Handbook</u>
- <u>Testing FAQs</u>

#### 10/3/2014